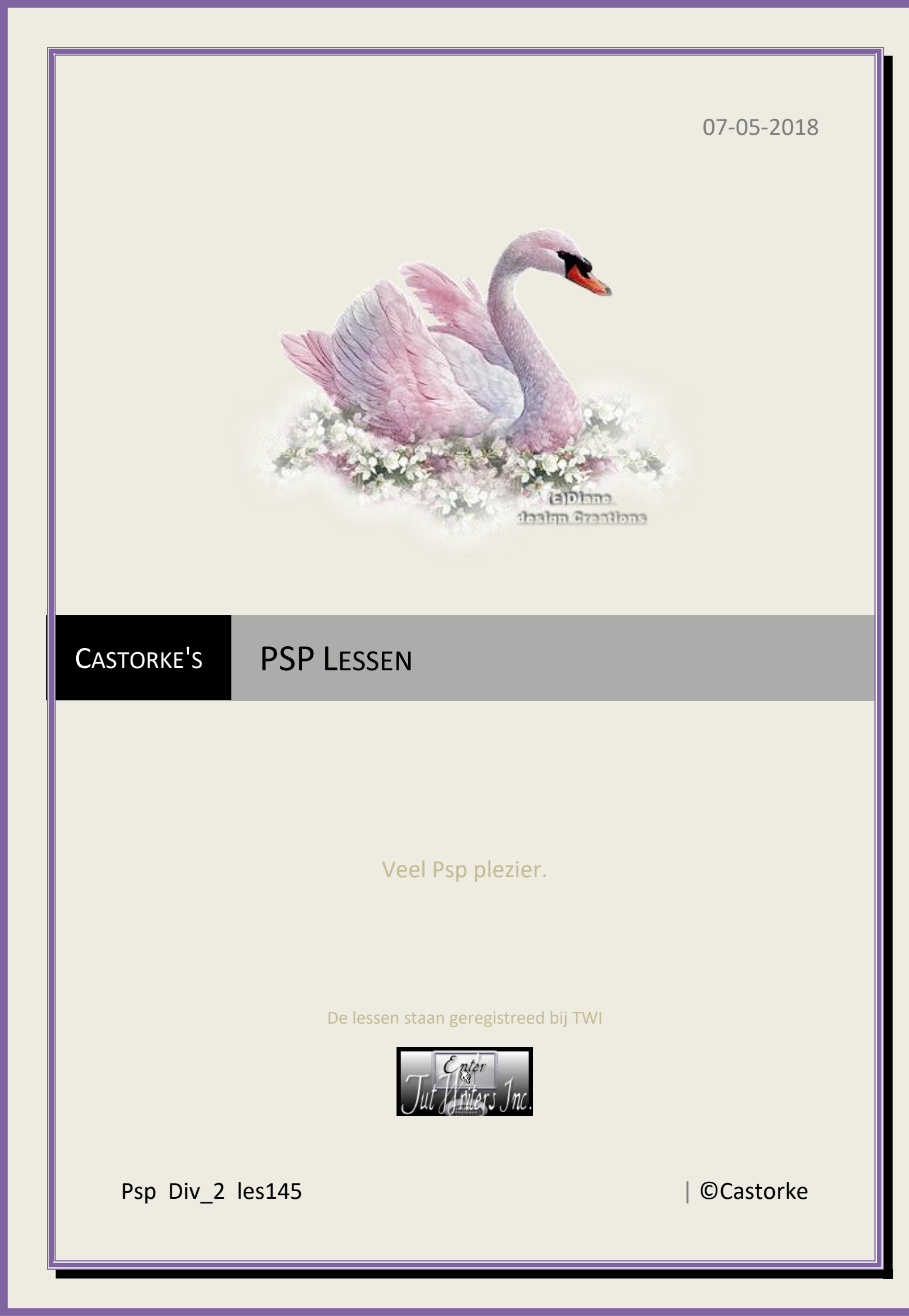

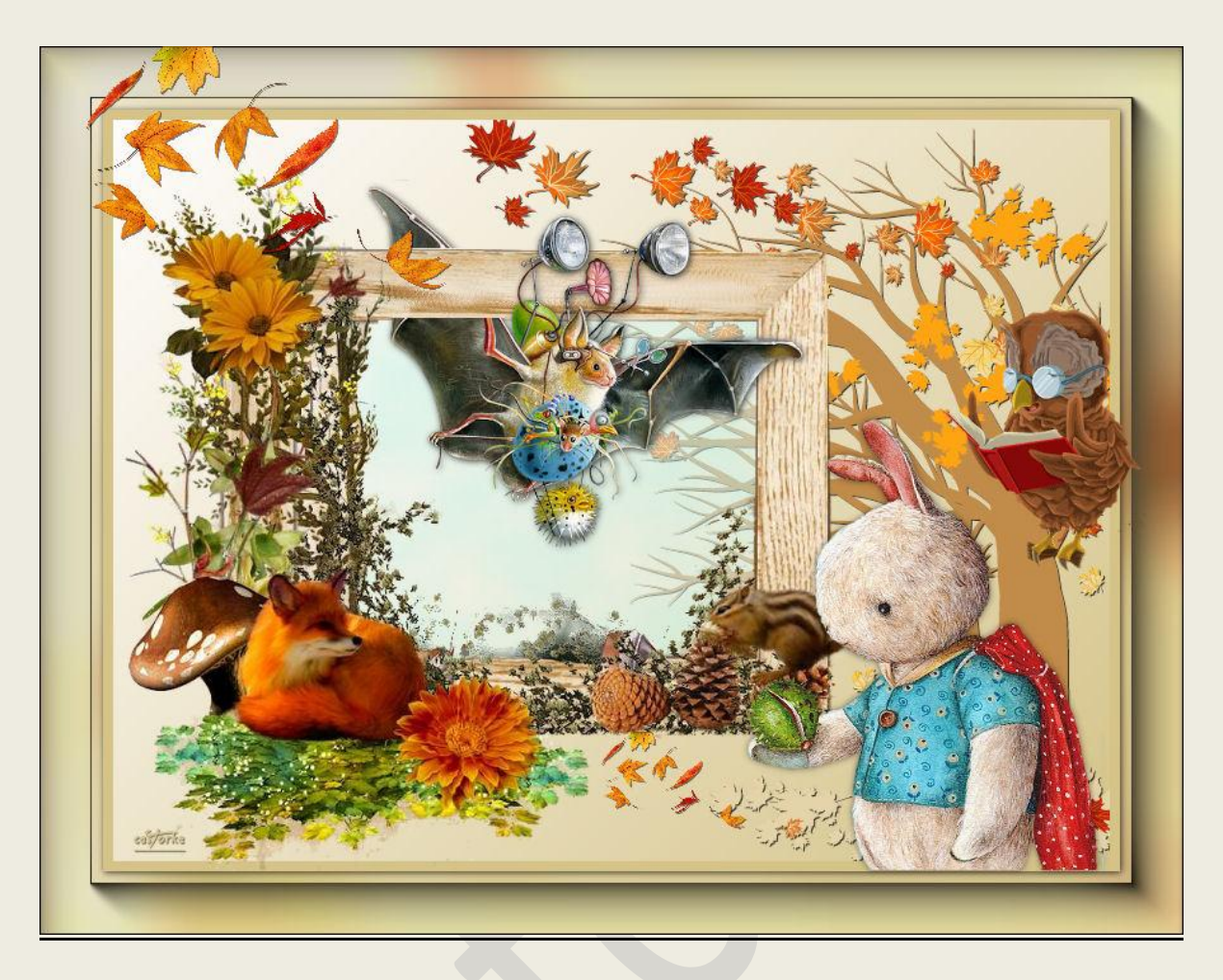

PSP - Les 145

Is door mezelf gemaakt met psp9 kan best met een ander PSP programma gemaakt worden. Iedere gelijkenis berust op louter toeval.

## Materiaal:

Tubes van: Guismo, Odette, gedeeld in groepen..

Credits vind je <u>hier</u>. Met <u>dank</u> aan de tubeuses.

Respecteer hun werk aub!

Zonder hen was deze les niet tot stand gekomen.

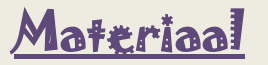

Filters: AAA Frames/ Foto frame....., MuRa'S Filter Meister/ Clouds

http://www.castorke.be/tutorial/div\_2/tutorial\_diversen\_9.html

Pagina 2 van 5

- 1. VG-kleur = voorgrondkleur AG-kleur = achtergrondkleur.
- 2. Kleuren VG-Kleur: #fffefe AG-kleur: #d5c388
- 3. Verloop: voorgrond achtergrond , Lineair, hoek 45 , herhaling 0, omekeren NIET aanvinken.
- 4. Open een nieuwe transparante afbeelding 800 x 600
- 5. Vul met verloop.
- 6. Afbeelding/ Spiegelen.
- 7. Nieuwe rasterlaag.
- 8. Vul met VG-kleur
- 9. Selecties/ Alles selecteren
- 10. Selecties/Wijzigen/Inkrimpen 8 pixels
- 11. Open 23105130.321
- 12. Kopieer en plak op je werk.
- 13. Afbeelding/ Formaat wijzigen 80% procent Formaat wijzigen van alle lagen NIET aanvinken.
- 14. Activeer de onderste laag.
- 15. Open arvore 6.
- 16. Kopieer en plak als nieuwe laag op je werk.
- 17. Afbeelding/ Spiegelen.
- 18. Verplaats naar de rechterkant.
- 19. Effecten/ 3D-effecten/ Slagschaduw 1, 1, 75, 0 kleur zwart.
- 20. Open vu du ciel-art
- 21. Kopieer en plak als nieuwe laag op je werk.
- 22. Verwijder de naam.
- 23. Afbeelding/ Formaat wijzigen 60% procent Formaat wijzigen van alle lagen NIET aanvinken.
- 24. Effecten/ 3D-effecten/ Slagschaduw 1, 1, 75, 8 kleur zwart.
- 25. Zet op zijn plaats of naar uw keuze.
- 26. Maak een selectie over de bovenkant van de kader. Blijf op de laag van de vleermuis staan!

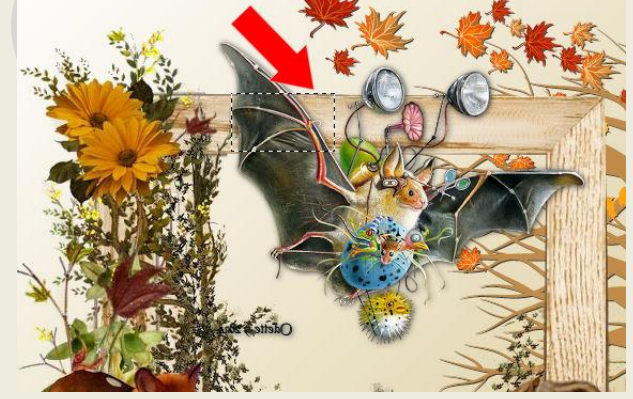

- 27. Druk delete op je toetsenbord.
- 28. Activeer raster2.
- 29. Nieuwe rasterlaag
- 30. Maak een selectie langs de binnenkant van de kader. zie voorbeeld hieronder.

## PSP\_div2\_les\_145

©Castorke

07/05/2018

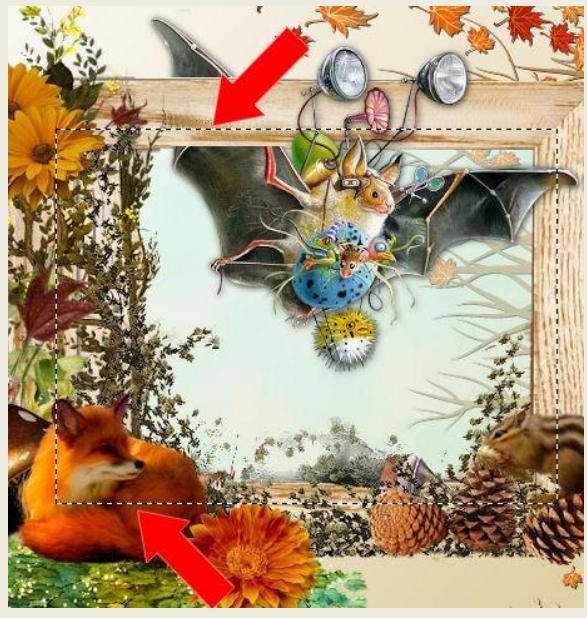

- 31. Vul met Achtergrondkleur.
- 32. Effecten/ Insteekfilters/ Mura's Filter Meister kleur #c0ffff

|               | Light          | Effect   | < | > | 100 |
|---------------|----------------|----------|---|---|-----|
|               | FG             | Amount   | < | > | 120 |
|               | ØBG            | Grain    | < | > | 3   |
|               | Depart Colore  | Contrast | < | > | 0   |
|               | Reset Colors   | Bias     | < | > | 0   |
|               | cestorke       | Light    | ۲ | > | 0   |
|               |                | Cubic    | < | > | 0   |
|               | Source base    | Biur     | < | > | 0   |
|               | (Blend mode) V | Contour  | < | > | 0   |
| (Preset menu) |                |          |   |   |     |

- 33. Laagdekking 50
- 34. Open owlreading1121MA26339061-000610
- 35. Kopieer en plak als nieuwe laag op je werk.
- 36. Afbeelding/ Formaat wijzigen 60% procent Formaat wijzigen van alle lagen NIET aanvinken.
- 37. Activeer het gummetje en veeg de bruine tak naast pootjes weg.
- 38. Zet op zijn plaats.
- 39. Activeer de onderste laag.
- 40. Afbeelding/ Doekgrootte 900 x 700
- 41. Tik met toverstaf in het transparante deel.
- 42. Vul met voorgrondkleur.
- 43. Nieuwe rasterlaag.
- 44. Plakken in selectie
- 45. Aanpassen/ Vervaging/ Gaussiaanse vervaging 30
- 46. Laat selectie staan.
- 47. Effecten/ Insteekfilters/ AAA Frames/ Foto Frame..... width 40
- 48. Activeer de laag met de boom en druk delete.
- 49. Selecties/ Omdraaien
- 50. Effecten/ 3D-effecten/ Slagschaduw 1, 1, 75, 8 kleur zwart.

http://www.castorke.be/tutorial/div\_2/tutorial\_diversen\_9.html

- 51. Selecties/ Niets selecteren.
- 52. Activeer de bovenste laag.
- 53. Open ourson et marron
- 54. Kopieer en plak als nieuwe laag op je werk.
- 55. Verwijder de naam.
- 56. Afbeelding/ Formaat wijzigen 60% procent Formaat wijzigen van alle lagen NIET aanvinken.
- 57. Effecten/ 3D-effecten/ Slagschaduw 0, 0, 50, 8 kleur zwart.
- 58. Open calguisdecofeuillesmortes29102015
- 59. Kopieer en plak als nieuwe laag op je werk.
- 60. Afbeelding/ Formaat wijzigen 20% procent Formaat wijzigen van alle lagen NIET aanvinken.
- 61. Verwijder naam
- 62. Verplaats naar de linker bovenhoek.
- 63. Effecten/ 3D-effecten/ Slagschaduw 1, 1, 50, 0 kleur zwart.
- 64. Dupliceer de laag.
- 65. Verschuif naar het midden van je werk.( speelt geen rol waar)
- 66. Afbeelding/ Formaat wijzigen 40% procent Formaat wijzigen van alle lagen NIET aanvinken.
- 67. Plaats onderaan. zie origineel.
- 68. Plaats je naam of watermerk
- 69. Afbeelding/ formaat wijzigen 800 pixels
- 70. Opslaan als .jpg

Zo dat was het ik hoop dat je er van genoten hebt.

Ben benieuwd naar je werk. Stuur het me in originele grootte.

Plaats ik het bij de andere werkjes. Hier

Vermeld wel je naam, het lesnummer, titel. Succes !

Vraagjes mag je me altijd mailen....

Het is verboden deze les geheel of gedeeltelijk te kopiëren. De lessen staan geregistreed bij TWI

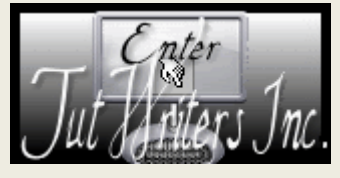

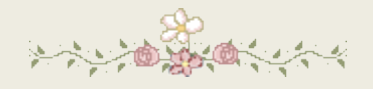

http://www.castorke.be/tutorial/div\_2/tutorial\_diversen\_9.html